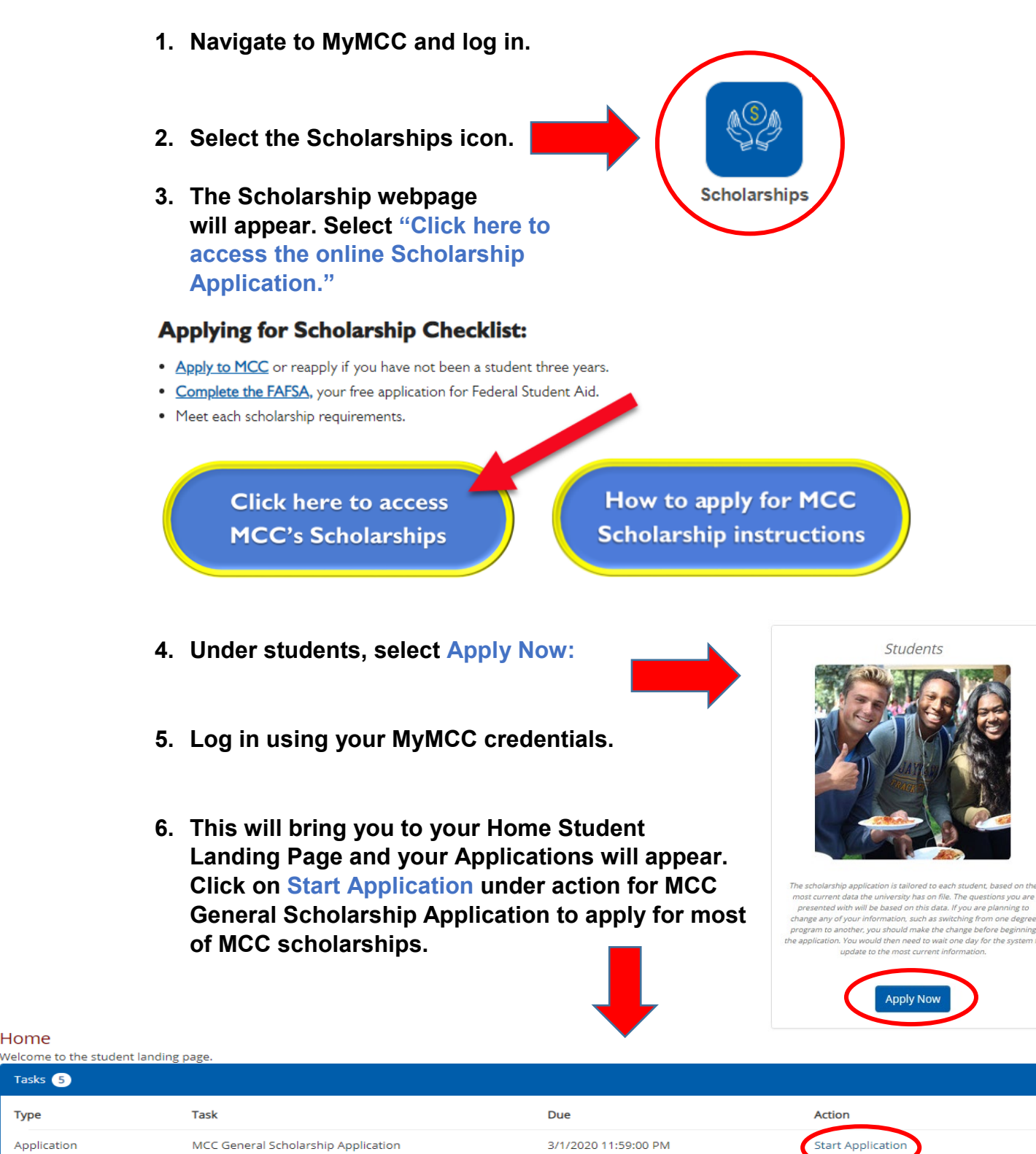

Туре Application 2020-2021 Academic year Application Achievement Based Scholarship Application 3/1/2020 11:59:00 PM Start Application 2020-2021 Academic y Application MCC Faculty Association Memorial Scholarship 3/1/2020 11:59:00 PM Start Application 2020-2021 Academic year 3/1/2020 11:59:00 PM Application Samuel L. Westerman Start Application 2020-2021 Academic vea 4/1/2020 11:59:00 PM Application Social Sciences Scholarship Application Start Application 2020-2021 Academic year

Home

Tasks 5

7. The Application will pre-fill with your information from the student information system. Enter your cell phone number and click on Save Progress. Then click next.

| Applicant Information                   |
|-----------------------------------------|
| Schools Student Id 025:                 |
| First Name Lori                         |
| MI No answer provided                   |
| Last Name Testomatic                    |
| Street: 221 S Testomatic Drive          |
| City: Testomatic                        |
| State: Michigan                         |
| Zip: 41111                              |
| Home phone number on file: 231-773-9131 |
| Cell Phone:                             |
|                                         |
| HS GPA on file No answer provided       |
| MCC GPA on file: 0                      |
| Save & Logout Save Progress Next        |
|                                         |

8. Please make sure you answer all Scholarship Specific Questions correctly and save progress. Then click next. If you answer yes to these questions, you will be presented with additional applications for these specific programs and/or interests.

| Scholarship Specific Questions                                               |                    |
|------------------------------------------------------------------------------|--------------------|
| You are required to answer all questions.                                    |                    |
| Are you currently enrolled and taking chemistry courses?*                    |                    |
| ○ Yes ● No                                                                   |                    |
| Are you interested in working in human resources?*                           |                    |
| ©Yes ⊛No                                                                     |                    |
| Are you currently enrolled in the Nursing program. *                         |                    |
| ○ Yes ● No                                                                   |                    |
| Are you a resident of Muskegon Heights?*                                     |                    |
| ⊙Yes ®No                                                                     |                    |
| Do or have you wrestled in high school?*                                     |                    |
| ○ Yes ● No                                                                   |                    |
| Have you completed one successful season on the MCC Cross Country team?*     |                    |
| ○ Yes ● No                                                                   |                    |
| Are you currently in or planning to be in the CAD/CNC or Machining Program?* |                    |
| ○ Yes ● No                                                                   |                    |
| Do you plan to pursue studies in music?*                                     |                    |
| ● Yes ◎ No                                                                   |                    |
| Are you a Honorable Discharged Vet?*                                         |                    |
| ©Yes ⊛No                                                                     |                    |
| Back Save & Logout                                                           | Save Progress Next |
|                                                                              |                    |

9. Complete the general essay and upload your high school or college unofficial transcript:

| General Essay                                                                         |                    |
|---------------------------------------------------------------------------------------|--------------------|
|                                                                                       |                    |
| Explain what your career goal is and what experiences have led you to this:*          |                    |
| Minimum length: 300 words.                                                            |                    |
| Maximum length: 600 words.                                                            |                    |
| Provide your answer below:                                                            |                    |
|                                                                                       |                    |
|                                                                                       |                    |
|                                                                                       |                    |
|                                                                                       |                    |
|                                                                                       |                    |
|                                                                                       |                    |
|                                                                                       |                    |
|                                                                                       |                    |
|                                                                                       |                    |
|                                                                                       |                    |
|                                                                                       |                    |
|                                                                                       |                    |
| Transcript                                                                            |                    |
| Upload a copy of your high school or college transcript (whichever is most recent)* 🔱 |                    |
|                                                                                       |                    |
| (File Name)                                                                           |                    |
| Cheese File No file chosen                                                            |                    |
| Upload File                                                                           |                    |
|                                                                                       |                    |
| Back Save & Logout                                                                    | Save Progress Next |

### 10. Review your answers and click on Submit Application.

| Wait! You<br>Please so | u are not done yet!                                                                                                    |                                                                                                    |
|------------------------|----------------------------------------------------------------------------------------------------|----------------------------------------------------------------------------------------------------|
| Please s               | roll down this page to review your answers. If you need to                                                                            |                                                                                                    |
|                        | i oli down alls page to review your allsweis. Il you need to                                                                          | make changes, click on the appropriate page link to return to that page.                                                                                 |
| Please b<br>press the  | e sure to read any instructions and disclaimers. When you<br>• <b>"Submit Application"</b> button. Note, there are <b>"Submit App</b> | are satisfied with your responses and are ready to submit your application,<br>lication" buttons at the top and bottom of the page for your convenience. |
| or submitting          | the application you will not be able to modify any of your                                                                            |                                                                                                    |

#### 11. Click OK on the pop-up message to confirm submission.

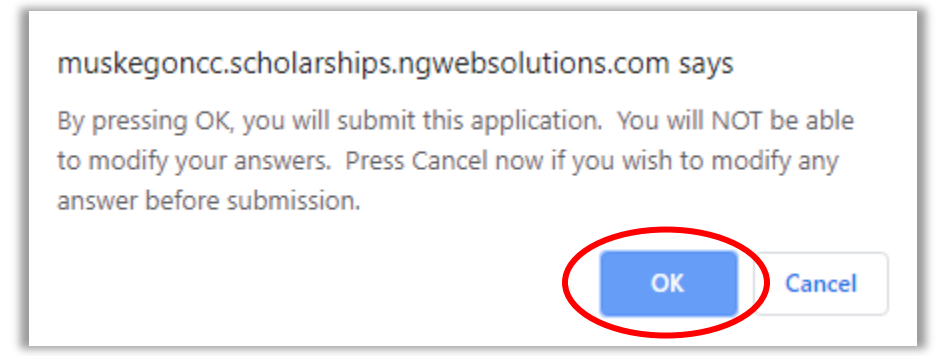

12. When you have submitted your application successfully, you will receive this message.

| Congratulations!                                                                                                    |
|----------------------------------------------------------------------------------------------------|
| Vour information has been submitted!                                                                                                    |
| Your MCC General Scholarship Application is completel                                                                                                    |
| Thank you for submitting your application. To ensure you receive our emails, along with other updates from us about your status, add notify@ngwebsolutions.com to your list of "safe" or<br>"approved" senders. You should also check your spam folder for emails from us.                  |
| What happens next?                                                                                                    |
| Based on your academic credentials and application information, you will now be added to all scholarship applicant pools for which you meet the eligibility criteria. To see the scholarships for which you already are a candidate, click the My Opportunities link on the navigation bar. |
| Please note, some of our scholarships require additional essays, portfolio review, and/or recommendations. Below is a list of additional applications you should complete in order to be considered for these scholarships.                                                                 |
| We have multiple scholarship selection committees on campus and their timeframes for awarding vary. Award notifications will be sent following May 1 <sup>st</sup> ,                                                                                                    |

Note: You will also receive confirmation to your muskegoncc.edu email from notify@ngwebsolutions.com